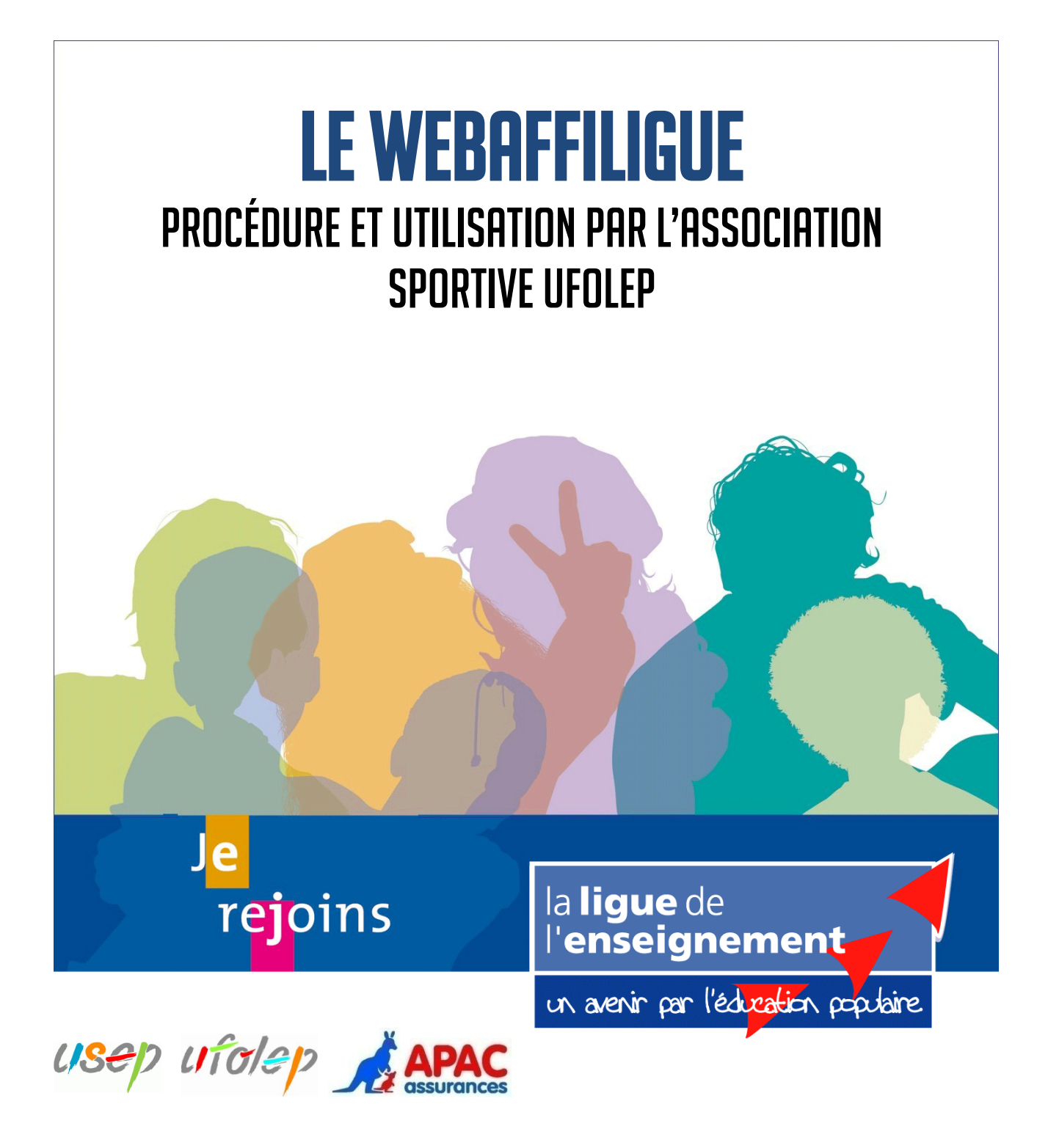

Ce document est destiné à l'association affiliée UFOLEP pour lui expliquer comment utiliser le Webaffiligue-Association.

Service vie, développement et qualification du réseau

(Edition du 30 avril 2009)

#### Préambule :

Votre Fédération départementale délivre des licences pour les membres de vos associations avec les documents que vous lui fournissez remplis (bulletin individuel, liste nominative). En fonction de la période de l'année, nos délais de traitement peuvent être très allongés auxquels se rajoute l'obligation de vous déplacer à la Fédération pour déposer des documents ou les affranchir par courrier.

Afin de gagner du temps, nous vous proposons de réaliser dorénavant vos démarches par internet via notre Webaffiligue-Association.

L'association, dont l'affiliation a été enregistrée par sa Fédération départementale pour la saison en cours, pourra :

- accéder à la liste de ses membres qui sont déjà enregistrés par sa Fédération départementale

- procéder aux demandes de renouvellement d'inscription

- procéder à l'inscription de nouveaux membres

- demander l'envoi automatique d'un email à sa Fédération départementale pour l'informer de sa/ses demande(s)

- voir si sa Fédération départementale a traité sa demande

- procéder à de nouvelles demandes d'inscription/réinscription.

En aucun cas l'utilisation du webaffiligue-Association (<u>www.laligue.org</u>) ne pourra être considérée par l'association comme une inscription/réinscription définitive. La ou les DEMANDE(S) d'inscription ou de renouvellement d'inscription ne seront validées qu'au moment où la Fédération aura délivré les nouvelles cartes pour la saison en cours.

Pour les licenciés UFOLEP la délivrance des licences UFOLEP est conditionnée à l'envoi pour chaque membre d'un certificat médical et d'un bulletin d'inscription daté et signé/une demande de renouvellement datée et signée.

Sommaire :

- A Vos identifiants
- B Connexion au Webaffiligue-Association
- C Résoudre un problème de connexion
- D Votre page personnalisée
- E Procédure d'utilisation
- F Se déconnecter du Webaffiligue-Association
- G Rechercher un membre
- H Renouveler/Modifier un membre pour une nouvelle saison
- I Enregistrer un nouveau membre
- J La demande de renouvellement de licence

### A Vos identifiants

Pour se connecter au Webaffiligue-Association, votre Fédération vous a remis lors de votre affiliation un courrier comportant vos identifiants de connexion. Webaffiligue-Association : www.affiligue.org

No d'affiliation : XXXXXXXXXX

Votre mot de passe : XXXXXXXXX

Ces identifiants sont valables pour la saison en

cours. A chaque nouvelle saison, un nouveau mot de passe vous sera fourni dès que vous aurez effectué votre réaffiliation auprès de votre Fédération départementale.

### **B** Connexion au Webaffiligue-Association

Ouvrez votre navigateur internet préféré et tapez le lien suivant : www.affiligue.org

La page suivante apparaît.

Pour vous connecter, remplissez vos informations d'identification et cliquez sur le bouton

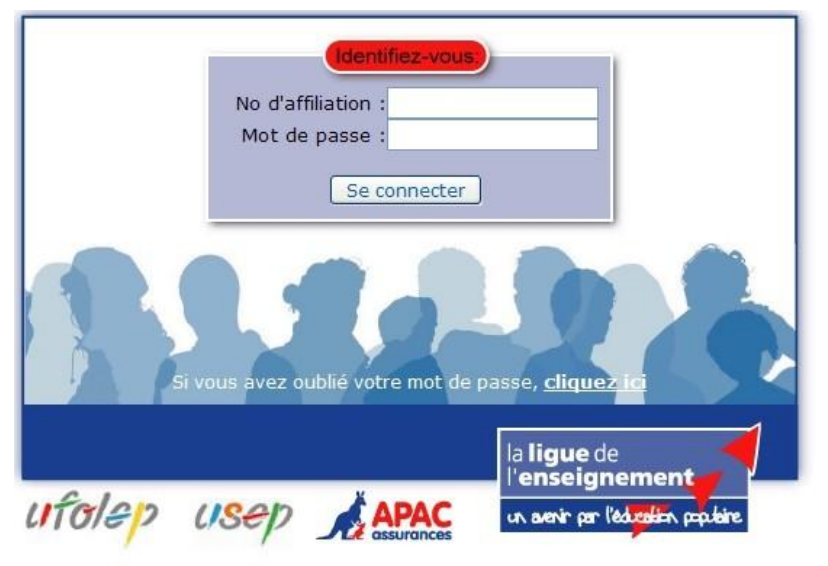

Le site internet www.affiligue.org est reservé à un usage strictement interne au réseau de la Ligue de l'enseignement. Son utilisation est soumise à l'autorisation préalable de la Ligue de l'enseignement. Une utilisation non conforme de ce site internet expose l'utilisateur à des poursuites et sanctions civiles et pénales.

### Résoudre un problème de connexion

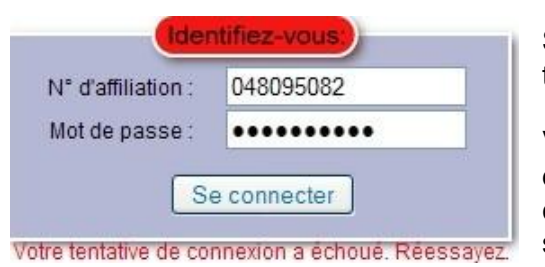

Si le message en rouge apparaît, c'est que vous vous êtes trompé dans votre saisie. Re-saisissez votre mot de passe.

Vous pouvez également saisir lisiblement dans votre traitement de texte votre mot de passe pour vérifier que vous le tapez correctement en respectant les majuscules/minuscules. Puis en surlignant le texte, utiliser la combinaison de touche « Ctrl+C » pour le copier, et en vous positionnant sur la zone de saisie du

mot de passe, faites la combinaison de touche « Ctrl+V » pour coller le mot de passe sans le ressaisir.

|                                                                                                    | Féd                                     |
|----------------------------------------------------------------------------------------------------|-----------------------------------------|
|                                                                                                    | pas                                     |
| Si vous avez oublie vos codes d'acces, <u>cliquez ici</u>                                                                                                    | pou                                     |
|                                                                                                    | Cliq                                    |
| l la <b>lique</b> de                                                                                                    | SUIV                                    |
|                                                                                                    |                                         |
| Webaffiligue-Association : Mot de passe oublié                                                                                                    |                                         |
|                                                                                                    |                                         |
| Pour obtenir votre mot de passe, veuillez renseigner votre numéro<br>recopier le texte de sécurité. Votre mot de passe sera envoyé sur                                                    | d'affiliation et<br>votre adresse email |
| Pour obtenir votre mot de passe, veuillez renseigner votre numéro<br>recopier le texte de sécurité. Votre mot de passe sera envoyé sur<br>Votre No d'affiliation:                         | d'affiliation et<br>votre adresse email |
| Pour obtenir votre mot de passe, veuillez renseigner votre numéro<br>recopier le texte de sécurité. Votre mot de passe sera envoyé sur<br>Votre No d'affiliation:<br>Texte de<br>sécurité | d'affiliation et<br>rotre adresse email |

Oubli de votre mot de passe :

Si vous avez perdu le courrier fourni par votre Fédération ou si vous avez oublié votre mot de passe, depuis le Webaffiligue-Association vous pouvez demander à le recevoir par email.

Cliquez sur le lien en bas de la fenêtre. La page uivante apparaît.

Par sécurité, nous vous demandons de saisir votre numéro d'affiliation et un texte de sécurité qui ne peut être écrit par une machine automatiquement.

Votre mot de passe vous sera envoyé sur l'adresse email que vous nous avez fournie.

#### Message d'avertissement

message d'avertissement suivant Le apparaîtra à chaque ouverture du Webaffiligue-Association pour vous rappeler que vos demandes ne sont pas définitives. c'est-à-dire que votre Fédération doit délivrer les cartes nominatives pour que vos demandes d'inscriptions/réinscriptions soient validées.

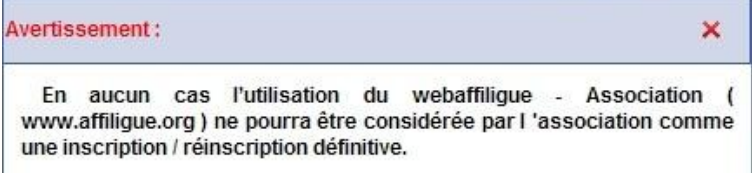

La ou les demandes d'inscription ou de renouvellement d'inscription ne seront validées qu'au moment où la Fédération aura délivré les nouvelles cartes pour la saison en cours.

Les demandes de licence UFOLEP seront validées à compter de la date de réception du dossier complet par la fédération départementale.

## D Votre page personnalisée

| La fenêtre se décompose en 3 zones :<br>2<br>1<br>3              | la ligue de<br>l'enseignement<br>ur avrir pr la differ polite<br>Fédération des Oeuvres<br>Laïques<br>23 Rue de la Chicanette<br>BP 16<br>48001 MENDE CEDEX | We<br>Vous étes l'associat<br>- FOC<br>Vos activités sont :<br>Course moto sur<br>Randonnés pédest<br>Votre adresse email | ebaffiligue<br>on :<br>DT BALL CLUE<br>r prairie / Foot<br>res / Ski alpin<br>: | -Associa<br>NASBINALS<br>ball / Joggin<br><br>@wai | tion<br>3<br>19 / Moto - J<br>19 nadoo.fr | Autres sports    | Décoi<br>mécaniqu | ues moto     | / Pétanque / |
|------------------------------------------------------------------|----------------------------------------------------------------------------------------------------|----------------------------------------------------------------------------------------------------|---------------------------------------------------------------------------------|----------------------------------------------------|-------------------------------------------|------------------|-------------------|--------------|--------------|
| Zone 1 : les informations sur votre<br>Fédération départementale | Votre(s) contact(s) :<br>Pascal MARREL<br>Tel : 0143589807                                                                                                  | Validation pour<br>saison 2008/2009                                                                                       | Dernière<br>adhésion                                                            | Numéro                                             | Nom                                       | Prénom           | Imprimer          | Modifier     | Supprimer    |
|                                                                  | pmarrel@laligue.org                                                                                                    | <b>v</b>                                                                                                    | 2008/2009                                                                       | 60181176                                           | 61110                                     | PAULINE          |                   |              |              |
| Zone 2: les informations sur votre                               |                                                                                                    |                                                                                                    | 2007/2008                                                                       | 60181548                                           |                                           | CLAUDE           |                   |              | ×            |
| Association                                                      |                                                                                                    | Ø                                                                                                    | 2008/2009                                                                       | 04696924                                           | sheated                                   | THERESE          |                   |              |              |
|                                                                  | Derniere demande                                                                                                    | Ø                                                                                                    | 2008/2009                                                                       | 60181547                                           | second                                    | BLANDINE         |                   |              |              |
| Zone 3: les informations sur vos membres                         | adressée le :<br>25/01/2009 15:42:04<br>Derniere mise à jour<br>Fédération le :                                                                             |                                                                                                    |                                                                                 |                                                    | No                                        | mbre de réponse: | s par page : [    | 8 <b>•</b> A | uppliquer    |

#### Présentation de la zone 1 :

| la ligue de<br>l'enseignement<br>un avrir par l'édiagión palaire                                            | En cliquant sur le logo, vous accédez directement au site national de la Ligue de l'enseignement.                                   |
|----------------------------------------------------------------------------------------------------|----------------------------------------------------------------------------------------------------|
| Fédération des Oeuvres<br>Laïques<br>23 Rue de la Chicanette<br>BP 16<br>48001 MENDE CEDEX                  | L'adresse de votre Fédération départementale.                                                                                       |
| Votre(s) contact(s) :<br>Pascal MARREL<br>Tel: 014359807<br>Responsable affiliations<br>pmarrel@laligue.org | Le nom et les coordonnées des personnes à contacter à la Fédération départementale pour toute aide sur le Webaffiligue-Association. |
| Derniere demande<br>adressée le :<br>25/01/2009 15:42:04                                                    | Rappel de la date de votre dernière demande d'inscription/réinscription transmise à la Fédération par le Webaffiligue-Association.  |
| Derniere mise à jour l<br>Fédération le :                                                                   | Date de la mise à jour par votre Fédération départementale du Webaffiligue.                                                         |

| L'identification de<br>votre association | Webaffiligue-Association                                                                                                    | Ce bouton vous<br>permet d'accéder à<br>une aide en ligne. |
|------------------------------------------|----------------------------------------------------------------------------------------------------|------------------------------------------------------------|
| Activités de votre association           | Vous êtes l'association :<br>- MEND'ARTS<br>Vos activités sont :<br>Arts plastiques atelier de pratique / Arts plastiques diffusion de spectacles / Arts plastiques<br>diffusion d'une création | Ce bouton vous<br>permet de vous<br>déconnecter du         |
| Adresse email de votre association       | Votre adresse email : @wanadoo.fr                                                                                                    | Webaffiligue-<br>Association (vivement recommandé).        |

### Présentation de la zone 3 :

| Liste de vos 4 mem                  | bre(s)               |          |          | Bulletin A<br>vierge | Annuler<br>Rech. Rech | Ajou<br>erche Mem | ter<br>Inprimer<br>la liste |
|-------------------------------------|----------------------|----------|----------|----------------------|-----------------------|-------------------|-----------------------------|
| Validation pour<br>saison 2008/2009 | Dernière<br>adhésion | Numéro   | Nom      | Prénom               | Imprimer              | Modifier          | Supprimer                   |
| 0                                   | 2008/2009            | 60181176 | 411,122  | PAULINE              |                       |                   |                             |
|                                     | 2007/2008            | 60181548 | -        | JEAN<br>CLAUDE       |                       |                   | ×                           |
| 0                                   | 2008/2009            | 04696924 | (BACE)(F | THERESE              |                       |                   |                             |

Dans cette zone, vous retrouvez la liste de vos membres déjà enregistrés par votre Fédération départementale.

Chaque ligne affiche les informations d'adhésion d'un membre.

|                         | languing an un bullatin d'incluinting vienne geun un geungeun geungen bergen dit geunge generalin à              |
|-------------------------|----------------------------------------------------------------------------------------------------|
| Bulletin<br>vierge      | Imprimer un bulletin d'inscription vierge pour un nouveau membre qu'il pourra rempiir a<br>la main               |
| Recherche               | Sélectionner ou Rechercher selon différents critères                                                             |
| Annuler<br>Rech.        | Supprimer les critères de recherches sélectives et afficher l'ensemble des membres de votre association          |
| Ajouter                 | Ajouter un nouveau membre                                                                                        |
| Transfert<br>à la fédé. | Envoyer un email à la Fédération pour lui demander de traiter vos demandes de validation pour la saison en cours |
| Imprimer<br>la liste    | Imprimer la liste de vos membres                                                                                 |
|                         | Imprimer les informations d'un membre sous forme d'un formulaire pré-rempli                                      |
|                         | Modifier les informations d'un membre                                                                            |
| ×                       | Supprimer un membre pour ne plus le voir apparaître en tant que membre de votre association                      |
|                         | Réactiver un membre que vous venez de supprimer                                                                  |
| 0                       | Carte délivrée pour la saison en cours                                                                           |
| <u> </u>                | Carte impossible à délivrer pour le moment                                                                       |
|                         | Case à cocher afin de demander la validation pour la saison en cours                                             |
| Membres suivants        | Avancer dans la liste des membres de votre association                                                           |
| Membres precedents      | Reculer dans la liste des membres de votre association                                                           |
| 8 • Appliquer           | Modifier le nombre de membres qui s'affichent dans la fenêtre                                                    |

# Procédure d'utilisation

Voici la procédure à suivre pour utiliser le Webaffiligue-Association :

Validation pour

saison 2008/2009

1

Dernière

adhésion

2007/2008

Sur chaque ligne apparaît un membre de votre association avec la mention de sa dernière adhésion en cours.

Cochez la case des membres à réinscrire pour la nouvelle saison.

| and and the particular and an and an and an and an |                      |          |          |                  |          |          |           |
|----------------------------------------------------|----------------------|----------|----------|------------------|----------|----------|-----------|
|                                                    | 2007/2008            | 61102830 | parties. | COLETTE          |          |          | ×         |
|                                                    | 2007/2008            | 61102831 | 141,140  | MARIE<br>ROBERTE |          |          | ×         |
| Validation pour<br>saison 2008/2009                | Dernière<br>adhésion | Numéro   | Nom      | Prénom           | Imprimer | Modifier | Supprimer |
| V                                                  | 2007/2008            | 61102830 | -        | COLETTE          | 1        |          | ×         |

Nom

Prénom

COLETTE

MARIE

ROBERTE

Imprimer Modifier Supprimer

Numéro

61102830

61102831

Si le membre est un licencié pratiquant, une fenêtre s'affichera pour vous demander de saisir la date du certificat médical. Si vous ne fournissez pas cette date, le Webaffiligue-Association refusera de cocher la case de validation.

Pour rappel, selon les règles en vigueur à l'UFOLEP, le certificat médical est obligatoire pour obtenir la licence sportive UFOLEP dans les 2 cas suivants :

- la première demande de licence non pratiguant/pratiguant
- le renouvellement de la licence pratiquant

Une fois terminé, utilisez le nouveau bouton 🌌 disponible au-dessus de la liste de vos membres. En cliquant dessus vous transférez automatiquement vos demandes d'inscriptions et réinscriptions à votre Fédération départementale. Le bouton disparaît pour confirmer la prise en compte de votre transfert.

Celui-ci sera matérialisé par la réception automatique d'un email Fédération par votre départementale se présentant ainsi :

Vous recevrez également cet email en copie.

Veuillez noter que chaque demande envoyée à Fédération départementale votre est indépendante et sera identifiée par un numéro distinct, c'est-à-dire qu'elle ne comprendra que les membres que vous venez d'inscrire/réinscrire. Si souhaitez procéder de vous à nouvelles demandes d'inscriptions/réinscriptions, il faudra alors faire un nouveau transfert matérialisé par l'apparition du bouton 💴

Pour que votre Fédération départementale puisse délivrer les licences UFOLEP, il est obligatoire de fournir pour chaque demande un certificat médical + un bulletin daté et signé par le licencié.

Afin de vous accompagner dans l'envoi de ces documents, en cliquant sur le bouton (E), vous imprimez une lettre et une liste de pointage.

Association : ASSOCIATION CULTURELLE GEVAUDAN

Webaffiligue

Nous yous informons que l'association affiliée 048002001 A S EP LA GARDE a fait des demandes d'inscriptions/réinscriptions sur le Webaffilique-association.

Connectez-vous à votre tableau de bord sur le site www.lalique.org (espace privé) pour récupérer le fichier 2009 048002001 1.csv à intégrer au logiciel Affilique

CAPOEIRA N° 048103005 Fichier : 2009 048103005 1

Fédération des Oeuvres Laïques 23 Rue de la Chicanette **BP 16** 48001 MENDE CEDEX 1

Attn : Pascal MARREL (Responsable affiliations) Objet : Bordereau d'accompagnement.

#### Madame, Monsieur

Veuillez trouver ci-joint le bordereau d'accompagnement du fichier 2009\_048103005\_1 émit par notre association par le site Webaffligue -Association ("www.laligue.org). Il récapitule la liste des membres dont nous demandons la délivrance d'une licence pour la saison 2008/2009 ainsi qu'un état des documents que nous devons vous fournir.

Je prends note que pour les licenciés UFOLEP, la validation par la Fédération de ces souscriptions/réinscriptions est conditionnée à l'envoi du certificat médical et du bordereau d'inscription individuel ou de la demande de renouvellement datée et signée par chaque membre.

| ordialement,        |              |                             |                                        |
|---------------------|--------------|-----------------------------|----------------------------------------|
|                     |              |                             | Signature du responsable<br>28/01/2009 |
| Liste des documents | s transmis : |                             |                                        |
| Fichier : 2009_0481 | 03005_1      |                             |                                        |
| N° d'inscription    | Nom          | Bull. inscr. / Dem. renouv. | Certificat médical                     |
| 60181633            | LIONEL ALVES |                             |                                        |

| Data :                                                                                     |                                                                                                    |
|--------------------------------------------------------------------------------------------|----------------------------------------------------------------------------------------------------|
| Date .                                                                                     |                                                                                                    |
| Nous vous rappe<br>médical ainsi<br>renouvellement o<br>Si vous n'avez<br>imprimer dans la | elons que vous devez fournir le certificat<br>qu'un bulletin d'inscription ou de<br>d'inscription daté et signé par le licencié.<br>pas ce bulletin, diquez sur le bouton<br>liste de vos membres pour l'éditer. |
| Valider                                                                                    | Annuler                                                                                                    |

Selon les délais de gestion administratifs de votre Fédération départementale, et en fonction du traitement positif ou non de votre demande, la case sera remplacée par un et la colonne

| Validation pour<br>saison 2008/2009 | Dernière<br>adhésion | Numéro   | Nom    | Prénom           | Imprimer | Modifier | Supprimer |
|-------------------------------------|----------------------|----------|--------|------------------|----------|----------|-----------|
| 0                                   | 2008/2009            | 61102830 | period | COLETTE          |          |          |           |
| 0                                   | 2008/2009            | 61102831 | -      | MARIE<br>ROBERTE | 9        |          |           |

 « Dernière adhésion » comportera la mention de la saison en cours. Si vous positionnez votre souris sur le ♥, le message suivant de confirmation apparaîtra :
 Image: Si vous positionnez votre souris sur Image: Si vous positionnez votre souris sur Image: Si vou

Si la Fédération a rencontré un problème qui l'a empêché de délivrer la carte d'un membre, c'est le symbole 4 qui apparaîtra. Il faudra alors refaire votre demande pour ce membre.

### Se déconnecter du Webaffiligue-Association

Une fois votre travail terminé, avant de fermer votre navigateur internet, vous devez cliquer sur le bouton **Déconnexion**. Si vous avez correctement utilisé le Webaffiligue-Association, vous retournerez sur la page de connexion mais si vous avez oublié de demander à la Fédération départementale de traiter vos demandes d'inscription/réinscription, la fenêtre suivante apparaîtra :

|   | Des informations sont en attente de transferts.                                                                                   |
|---|----------------------------------------------------------------------------------------------------|
| • | Vous pouvez cliquer sur "Annuler" :                                                                                               |
|   | Vous serez redirigé vers la page de gestion des membres de votre association.                                                     |
| • | Vous pouvez cliquer sur "Continuer" :                                                                                             |
|   | Vous serez automatiquement déconnecté et redirigé vers la page d'accueil.                                                         |
| • | Vous pouvez cliquer sur "Transférer" :                                                                                            |
|   | Votre demande sera transférée à votre Fédération départementale puis vous serez<br>déconnecté et redirigé vers la page d'accueil. |
|   |                                                                                                    |

Si vous vous êtes trompé, cliquez sur le bouton Annuler pour revenir à votre page personnalisée et continuer votre travail.

Si vous souhaitez attendre pour le moment et revenir plus tard finir votre travail, cliquez sur le bouton <u>Continuer</u> pour vous déconnecter.

Si vous avez effectivement oublié de faire la demande de traitement à votre Fédération départementale, cliquez sur le bouton Transférer.

### **G** Rechercher un membre

L'affichage de la liste se fait de 7 membres en 7 membres. Pour passer à la page suivante, utilisez les fléches Membres precedents Membres suivants.

| Saison :                 | Saison                |
|--------------------------|-----------------------|
| Nom:                     |                       |
| Date de nais. :          |                       |
| N° d'adhérent :          |                       |
| Activité<br>principale : | activités principales |
| Activité<br>secondaire : | activités secondaires |

Si vous souhaitez faire une recherche particulière sur l'ensemble de vos membres, cliquez sur le bouton . La fenêtre suivante apparaît :

Utilisez une ou plusieurs zones pour faire votre sélection et lancez la recherche en cliquant sur le bouton

Pour faire une recherche partielle sur tous les membres commençant par des lettres « MA » par exemple, tapez dans la zone NOM : « MA% »

Pour faciliter la recherche sur une activité principale ou secondaire, vous n'aurez pas accès à l'ensemble des activités déclarées par l'association mais uniquement aux activités réellement enregistrées dans les fiches de vos membres.

Après avoir obtenu le résultat de votre recherche, si vous souhaitez annuler vos critères de recherche, cliquez sur le bouton **X**.

### H Renouveler/Modifier un licencié pour une nouvelle saison

Pour faire la demande de renouvellement d'un membre pour une nouvelle saison, positionnez-vous sur la ligne de la personne concernée et

| Validation pour<br>saison 2008/2009 | Dernière<br>adhésion | Numéro   | Nom     | Prénom           | Imprimer | Modifier | Supprimer |
|-------------------------------------|----------------------|----------|---------|------------------|----------|----------|-----------|
|                                     | 2007/2008            | 61102830 | parts g | COLETTE          |          |          | ×         |
|                                     | 2007/2008            | 61102831 | -       | MARIE<br>ROBERTE |          |          | ×         |

dans la colonne « Validation pour saison 2008/2009 » et placez-vous sur la case vide 🛄 et cliquez dedans pour obtenir une case cochée 🔽.

Si le membre est un licencié pratiquant, une fenêtre s'affichera pour vous demander de saisir la date du certificat médical. Selon les règles en vigueur à l'UFOLEP, le certificat médical est obligatoire pour obtenir la licence sportive UFOLEP. Si vous ne fournissez pas cette date, le Webaffiligue-Association refusera de cocher la case de validation.

| renseigner la date de la visite médica | ale                                    |
|----------------------------------------|----------------------------------------|
|                                        |                                        |
| Annuler                                |                                        |
|                                        | renseigner la date de la visite médica |

#### Si vous souhaitez modifier ses coordonnées personnelles

La première fenêtre de modification qui apparaît, après avoir cliqué sur le bouton , est la fenêtre des coordonnées personnelles.

Si vous souhaitez modifier ses activités non sportives, cliquez sur le bouton suivant>>.

| Coordo                 | nnées                                                                                                    |                    |
|------------------------|----------------------------------------------------------------------------------------------------|--------------------|
| Nom/Prénom :           |                                                                                                    | /                  |
| Date de<br>naissance : | 07/11/1987                                                                                                    | O M. ⊚ Melle O Mme |
| Profession :           | Etudiant                                                                                                    | ×                  |
| Rue / Voie :           | Changefége                                                                                                    |                    |
| Complément 1 :         |                                                                                                    |                    |
| Complément 2           |                                                                                                    |                    |
| Code postal :          |                                                                                                    | Localité [         |
| Pays                   | FRANCE                                                                                                    |                    |
| Tél :                  | and the second second se | Port :             |
| email :                |                                                                                                    |                    |

#### Si vous souhaitez modifier ses activités non sportives

Pour supprimer une activité, il vous suffit de la choisir dans la liste des activités existantes et de cliquer sur le bouton X de la ligne à supprimer.

| × |
|---|
| × |
|   |

Pour choisir une activité, cliquez sur la zone : --Sélectionnez une activité--

La liste des activités non sportives que vous avez déclarées lors de l'affiliation de l'association apparaît, sélectionnez-en une puis cliquez sur le bouton 4 pour qu'elle soit ajoutée aux activités de ce membre.

| Sélectionnez une activité |  |
|---------------------------|--|
| Sélectionnez une activité |  |
| Atelier d'écriture        |  |
| Club de poésie            |  |
| Club littéraire           |  |
| Edition                   |  |

L'affichage de la liste des activités existantes sera alors mise à jour pour ajouter la nouvelle activité choisie.

#### Si vous souhaitez modifier ses activités sportives

Pour supprimer une activité, il vous suffit de la choisir dans la liste des activités existantes et de cliquer sur le bouton X de la ligne à supprimer.

Pour choisir une activité, cliquez sur la zone : --Sélectionnez une activité--

La liste des activités sportives que vous avez déclarées lors de l'affiliation de l'association apparaît, sélectionnez-en-une puis cliquez sur le bouton 😤 pour qu'elle soit ajoutée aux activités de ce membre.

L'affichage de la liste des activités existante sera alors mise à jour pour ajouter la nouvelle activité choisie.

| quant)  |
|---------|
|         |
| ufalan  |
| lilolep |
|         |
|         |
| ×       |
| ~       |
|         |

Rappel :

Les activités sportives disponibles sont celles déclarées par l'association lors de son affiliation. Si vous devez ajouter une activité supplémentaire non présente dans la liste, il faut la déclarer au préalable auprès de votre Fédération départementale pour qu'elle soit disponible sur le Webaffiligue-Association.

#### Si vous souhaitez modifier les informations complémentaires :

Vous pouvez modifier la date du certificat médical et pour les licenciés d'activités motocyclistes vous pouvez également renseigner le N° et la date du permis CASM.

| Eléments compl             | émentaires |           |   |
|----------------------------|------------|-----------|---|
| Date de la visite médicale | 17/09/2008 |           |   |
| Nº CASM                    |            | Date CASM | 3 |

Pour rappel, selon les règles en vigueur à l'UFOLEP, le certificat médical est obligatoire pour obtenir la renouvellement de la licence sportive UFOLEP.

#### La fin du formulaire récapitule les informations sur votre membre après modification :

Après avoir modifié les activités, cliquez sur le bouton et la page résumée des informations sur votre membre apparaîtra.

Si vous avez terminé, cliquez sur le bouton <u>Terminer</u> pour revenir à la liste principale de vos membres.

| Nom :                                                                               | MLE BASTIDE                                                                                                    |  |
|-------------------------------------------------------------------------------------|----------------------------------------------------------------------------------------------------|--|
| Date de naissance :                                                                 | 04/05/1997                                                                                                    |  |
| Profession :                                                                        | Etudiant                                                                                                    |  |
| Adr1 :                                                                              | Hotel Restaurant Bastide                                                                                                    |  |
| CP / Ville :                                                                        | Same                                                                                                    |  |
| Pays :                                                                              | FRANCE                                                                                                    |  |
|                                                                                     |                                                                                                    |  |
| Tel:                                                                                |                                                                                                    |  |
| Tel :<br>email :                                                                    |                                                                                                    |  |
| Tel :<br>email :                                                                    | Liste des activités sportives : pratiquant                                                                                                    |  |
| Tel :<br>email :<br>Activité principale :                                           | Liste des activités sportives : pratiquant<br>25003 / Football                                                                                              |  |
| Tel :<br>email :<br>Activité principale :<br>Activité :                             | Liste des activités sportives : pratiquant<br>25003 / Football<br>22005 / Jogging                                                                           |  |
| Tel :<br>email :<br>Activité principale :<br>Activité :<br>Activité :               | Liste des activités sportives : pratiquant<br>25003 / Football<br>22005 / Jogging<br>22006 / Randonnées pédestres                                           |  |
| Tel :<br>email :<br>Activité principale :<br>Activité :<br>Activité :<br>Activité : | Liste des activités sportives : pratiquant<br>25003 / Football<br>22005 / Jogging<br>22006 / Randonnées pédestres<br>28022 / Surf et autres activités neige |  |

<< Précédent Annuler Terminer

### Enregistrer un nouveau membre

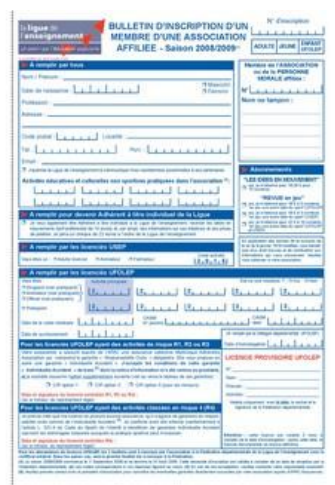

Pour enregistrer un nouveau membre, vous devez au préalable lui faire remplir un bulletin d'inscription. Si votre Fédération ne vous en a pas remis, vous pouvez le télécharger en cliquant sur le bouton

Pour procéder à la saisie, cliquez sur le bouton 🌤. (A tout moment de votre saisie, cliquez en bas de la fenêtre sur le bouton Annuler pour effacer votre saisie et revenir à la liste de vos membres).

#### Etape 1 : la saisie des coordonnées personnelles

Coordonnées

Nom/Prénom :

Date de

naissance :

Veuillez remplir les différentes rubriques de cette fenêtre.

- Les champs obligatoires sont :
- Nom/Prénom
- Civilité M./Mlle/Mme
- Rue
- Code Postal
- Localité

Quand vous avez terminé de choisir vos activités, en bas de la fenêtre, cliquez sur le bouton suivant>>.

#### Etape 2 : la saisie des activités non sportives

La fenêtre mentionne que ce membre n'a pas encore d'activité.

Pour choisir une activité, cliquez sur la zone : --Sélectionnez une activité--

La liste des activités non sportives que vous avez déclarées lors de l'affiliation de votre association apparaît, sélectionnez-en une puis cliquez sur le bouton 🖆 pour qu'elle soit ajoutée aux activités de ce membre.

L'affichage de la liste des activités de cette personne apparaît maintenant. Vous pouvez ajouter d'autres codes activités.

Si vous vous êtes trompé de code d'activités, il vous suffit dans la liste de cliquer sur le bouton × de la ligne à supprimer.

| Rue / Voie :  |                              |                                                            |  |
|---------------|------------------------------|------------------------------------------------------------|--|
| omplément 1 : |                              |                                                            |  |
| omplément 2   |                              |                                                            |  |
| ode postal :  |                              | Localité                                                   |  |
| iys           |                              |                                                            |  |
| el :          |                              | Port :                                                     |  |
| nail :        |                              |                                                            |  |
| Autorise la   | ligue de l'enseignement à co | ommuniquer ses coordonnées personnelles à ses partenaires. |  |
|               | ingue de renseignement à co  |                                                            |  |
| <u>rtives</u> |                              |                                                            |  |
|               | tivités non sportives        |                                                            |  |

1

OM. 
Melle OMme

| Activ                  | rités non sportives                                                                              |  |
|------------------------|--------------------------------------------------------------------------------------------------|--|
| Aucune a               | ctivité éducative et culturelle non sportive pratiquée dans l'association                        |  |
| Ajouter un             | e activité non sportive                                                                          |  |
| Sélect                 | lionnez une activité                                                                             |  |
| avez<br>ation<br>ur le | Sélectionnez une activité    Sélectionnez une activité     Atelier d'écriture     Club de poésie |  |
| vités                  | Club littéraire<br>Edition                                                                       |  |

| Activité(s) é             | ducative(s) et culturelle(s) non sportive(s) pratio | quée(s) dans l'association |
|---------------------------|-----------------------------------------------------|----------------------------|
| 3731                      | Club de poésie                                      | X                          |
| E STATE STATE STATE STATE | surve non aportire                                  |                            |

Quand vous avez terminé, en bas de la fenêtre, cliquez sur le bouton suivant>>.

#### Etape 4 : la saisie des activités sportives

Pour choisir une activité, cliquez sur la zone : --Sélectionnez une activité--

La liste des activités sportives que vous avez déclarées lors de l'affiliation de l'association apparaît, sélectionnez-en-une puis cliquez sur le bouton appour qu'elle soit ajoutée aux activités de ce membre.

Pour supprimer une activité, il vous suffit de la choisir dans la liste des activités existantes et de cliquer sur le bouton X de la ligne à supprimer.

| Activité principale :Aucune activité principale non pra                                                      | tiquant sélectionnée<br>nt) 🔲 Officiel (non pra | - 🔽    |
|----------------------------------------------------------------------------------------------------|-------------------------------------------------|--------|
| Lucune activité sportive                                                                                     |                                                 |        |
| Ajouter une activité secondaire                                                                              | 4                                               | ufalan |
| Sélectionnez une activité secondaire non pratiquant                                                          | <ul> <li>*</li> </ul>                           | 11010  |
|                                                                                                    |                                                 |        |
| Activités PRATIQUANT                                                                                         |                                                 |        |
| Activités PRATIQUANT<br>Activité principale : Escalade                                                       |                                                 | ~      |
| Activités PRATIQUANT<br>Activité principale : Escalade<br>Aucune activité sportive                           |                                                 | ×      |
| Activités PRATIQUANT Activité principale : Escalade Aucune activité sportive Ajouter une activité secondaire |                                                 | ×      |

L'affichage de la liste des activités existante sera alors mise à jour pour ajouter la nouvelle activité choisie.

Rappel :

Les activités sportives disponibles sont celles déclarées par l'association lors de son affiliation. Si vous devez en ajouter une supplémentaire non présente dans la liste, il faut la déclarer au préalable auprès de votre Fédération départementale pour qu'elle soit disponible sur le Webaffiligue-Association.

#### Informations complémentaires

Vous devez saisir la date du certificat médical.

| Eléments complémentaires              |           |
|---------------------------------------|-----------|
| Date de la visite médicale 17/09/2008 |           |
| Nº CASM                               | Date CASM |

Pour rappel, selon les règles en vigueur à l'UFOLEP, le certificat médical est obligatoire pour toute première demande de licence non pratiquant ou pratiquant

Et pour les licenciés d'activités motocyclistes vous pouvez également renseigner le No et la date du permis CASM.

#### Etape 4 : le résumé des informations

La fenêtre suivante vous récapitule les informations que vous venez d'enregistrer sur votre nouveau membre.

En cas d'erreur, revenez sur votre saisie en cliquant sur le bouton <u>*C*erécédent</u>.

Si vous avez terminé, cliquez sur le bouton Terminer

Vous revenez à votre page principale, la liste des membres fait apparaître votre nouveau membre. Veuillez noter que son numéro d'inscription n'apparaît pas. Il sera délivré par votre Fédération départementale.

| Ren. / Inscr.<br>2008/2009 | Dernière<br>adhésion | Numéro   | Nom     | Prénom  | Imprimer | Modifier | Supprime |
|----------------------------|----------------------|----------|---------|---------|----------|----------|----------|
| 0                          | 2008/2009            | 61102830 | parties | COLETTE |          |          |          |
| 2                          | 2008/2009            |          | -       | THERESE | 0        |          | ×        |

### J La demande de renouvellement de licence

En cliquant sur le bouton vous pouvez imprimer la demande de renouvellement de licence à faire dater et signer par votre membre si votre Fédération départementale ne vous a pas fourni les documents préimrimprimé en début de saison.

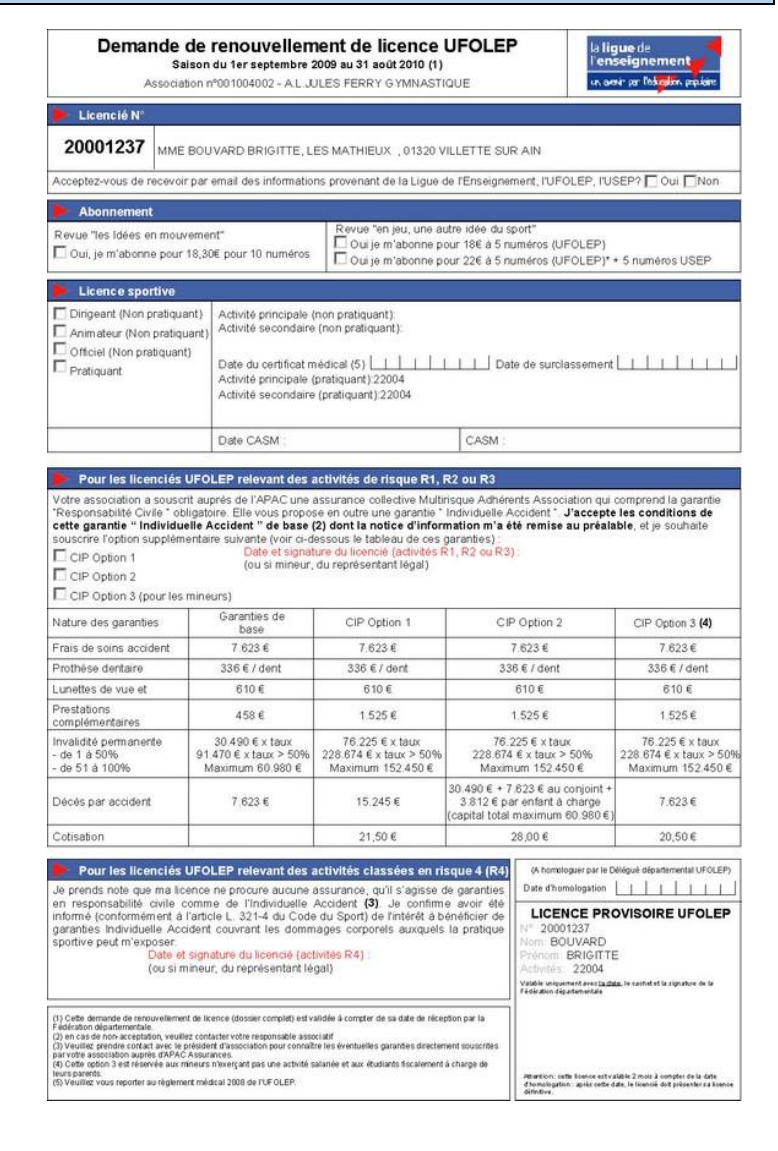

1

### K Imprimer la liste des membres

Pour imprimer la liste des membres de votre association, il suffit de cliquez sur le bouton la liste. Automatiquement, une nouvelle fenêtre s'ouvre pour vous présenter les informations complètes sur vos membres :

| Edition de la liste des membres de l'association :<br>VELO CLUB PERIGNATOIS |                                                                         |                                                                                              |                                         |                                       |                                                      |                                                                                     |                                                    |                    |                                      |                                                         |
|-----------------------------------------------------------------------------|-------------------------------------------------------------------------|----------------------------------------------------------------------------------------------|-----------------------------------------|---------------------------------------|------------------------------------------------------|-------------------------------------------------------------------------------------|----------------------------------------------------|--------------------|--------------------------------------|---------------------------------------------------------|
| Astuces<br>Pensez à<br>Masque<br>Edité depuis<br>Critères de s              | : Pour ei<br>à sélectio<br>er les ast<br>le Webaffilig<br>élection : Au | nvoyer ces information<br>onner le mode d'impres<br>uces<br>ue le 28/04/2009 10:41:28<br>oun | is sur Exce<br>ssion pays               | el ou Open offici<br>age.             | e, sélectionnez tout (ctrl + A)                      | , copiez (ctrl + C) et collez da                                                    | ns votre feuille E                                 | Excel ou O         | pen office (d                        | trl + V).                                               |
| Libéllés activ<br>Dernière<br>adhésion                                      | ités : 26010<br>Numéro                                                  | Biathlon - duathlon - triathlon - b<br>nom                                                   | ike / 28012 : C<br>Date de<br>naissance | yolo - Cyclosport / 280<br>Profession | 13 : Cyolo - Cyolotourisme / 28014 : Cyol<br>Adresse | o - VTT / 25015 : Cyclo - Vélo-trial-bike trial :<br>Coordonnées                    | 27002 : Athlétisme / 2<br>Activités<br>principales | Visite<br>médicale | Permis<br>CASM                       | : Ski de fond - de randonnée /<br>Activités secondaires |
| 2008/2009                                                                   | 04650030                                                                | Civ. : M<br>Prénom : WILLIAM JORDAN<br>Nom :                                                 | 02/03/1998                              | Inconnu                               | LA RIVIERE<br>31310 GENSAC SUR GARONNE               | tel : 06 19 27 68 56<br>fax :<br>port :<br>email :                                  | Pratiquant : 29034<br>Non Pratiquant :             | 21/11/2008         | N° :<br>Date :                       | Pratiquant :<br>Non Pratiquant :                        |
| 2008/2009                                                                   | 64112439                                                                | Civ. : M<br>Prénom : KEVIN<br>Nom :                                                          | 27/07/1995                              | Inconnu                               | 24 LOTISSEMENT LE PRADES<br>31390 MARQUEFAVE         | tel : 0561878574<br>fax : 0603597223<br>port :<br>email : sarljeromeaspe@wanadoo.fr | Pratiquant : 29030<br>Non Pratiquant :             | 15/09/2008         | Nº : 18/3643<br>Date :<br>20/01/2008 | Pratiquant : 29032 / 29034 /<br>Non Pratiquant :        |
| 2008/2009                                                                   | 30033011                                                                | Civ. : M<br>Prénom : SYLVAIN<br>Nom :                                                        | 29/01/1990                              | Etudiant                              | 19 RUE DANIELLE CASANOVA<br>31120 PORTET SUR GARONNE | tel : 0561724111<br>fax : 0612763714<br>port :<br>email : sylvain.assie@free.fr     | Pratiquant : 29030<br>Non Pratiquant :             | 25/09/2008         | Nº : 18/2620<br>Date :<br>05/04/2006 | Pratiquant : 29032 / 29034 /<br>Non Pratiquant :        |
| 2008/2009                                                                   | 10016211                                                                | Civ. : M<br>Prénom : AUDRIC<br>Nom :                                                         | 30/08/1991                              | Inconnu                               | 7 CHEMIN DE CHIBARIO<br>31810 VENERQUE               | tel : 0561080039<br>fax :<br>port :<br>email :                                      | Pratiquant : 29034<br>Non Pratiquant :             | 03/11/2008         | N° :<br>Date :                       | Pratiquant : 29030 / 29032 /<br>Non Pratiquant :        |
| 2008/2009                                                                   | 50282831                                                                | Civ. : M<br>Prénom : PIERRE<br>Nom :                                                         | 19/03/2000                              | Inconnu                               | 8 RUE DES DEUX PROVINCES<br>31120 ROQUES SUR GARONNE | tel : 0562875020<br>fax :<br>port :<br>email :                                      | Pratiquant : 29030<br>Non Pratiquant :             | 06/09/2008         | N° :<br>Date :                       | Pratiquant : 29032 / 29034 /<br>Non Pratiquant :        |
| 2008/2009                                                                   | 65138243                                                                | Civ. : M<br>Prénom : BERNARD<br>Nom : BELMAS                                                 | 30/07/1960                              | Employé/ouvrier                       | CHEMIN DES VIGNES<br>09270 MAZERES                   | tel : 0682403378<br>fax :<br>port :<br>email :                                      | Pratiquant : 29030<br>Non Pratiquant :             | 06/09/2008         | Nº : 18/2884<br>Date :               | Pratiquant : 29032 / 29034 /<br>Non Pratiquant :        |
| 2008/2009                                                                   | 62088939                                                                | Civ. : M<br>Prénom : LUCAS<br>Nom : BELMAS                                                   | 05/03/1996                              | Inconnu                               | 1 CHEMIN DES VIGNES<br>09270 MAZERES                 | tel :<br>fax :<br>port :<br>email :                                                 | Pratiquant : 29030<br>Non Pratiquant :             | 21/08/2008         | Nº : 183484<br>Date :<br>19/04/2007  | Pratiquant : 29032 / 29034 /<br>Non Pratiquant :        |
|                                                                             |                                                                         | Chi M                                                                                        |                                         |                                       |                                                      | tel : 0561500639                                                                    |                                                    |                    |                                      |                                                         |

Cette liste correspond à celle affichée à l'écran.

<u>Attention</u> : pour imprimer cette liste sur papier, pensez à modifier les paramètres d'impression de votre imprimante pour choisir le mode « Paysage ».

Si vous souhaitez imprimer une liste prévices de membres, faites d'abord une recherche par le bouton

Recherche et procéder ensuite à l'édition.

Pour transférer automatiquement cette édition dans un tableau comme Excel ou Openoffice, faites les commandes au clavier « Ctrl + A » (pour sélectionner tout le tableau), puis « Ctrl + C » (pour copier), ouvrez votre tableau et faites « Ctrl + V » (pour Coller les informations dans votre feuille de calcul).